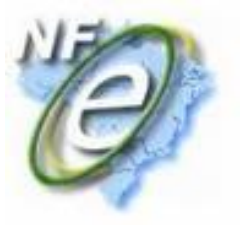

O sistema Consisanet conta com a importação de NFe diretamente do Portal Nacional, dispensando a digitação de dados e trabalho desnecessário.

Com essa funcionalidade o usuário economiza tempo e esforço, podendo dispensar o trabalho manual de digitação de NFe. A importação direta do site permite que se obtenham todas as informações da NF, apenas com a chave de acesso da mesma.

Veja os procedimentos para realizar a importação.

No módulo fiscal acesse o menu: Movimento > Livro Fiscal. Marque a opção "Importar NFe (Portal NFe) e selecione "Obter dados de Nfe – F3"

Será aberta a tela para digitação da Chave da NFe ou para leitura da chave através do leitor de código de barras.

| O Livro Fisc | Chave da NFe                                              | C |
|--------------|-----------------------------------------------------------|---|
|              | -                                                         |   |
| Númer        | Chave da NFe 41091276093731000786550010001136850203400295 |   |
| <u>C</u> li  |                                                           |   |
| Endereço Cli |                                                           |   |
|              |                                                           |   |
| Model        | V OK - F8                                                 |   |
|              |                                                           |   |
|              | CFOP                                                      |   |
| D            | ata de Emissão Data de Movimento                          |   |

Ao informar a chave, basta digitar o código de segurança do Portal Nacional, que muda a cada acesso e selecionar a opção de Importar – F8 ou Apenas Consultar – F7.

| ) Obtem código de segurança               |                          |
|-------------------------------------------|--------------------------|
| 410912760937310007865500100               | 01136850203400295        |
| Digite o valor da imagem ao lado!<br>Trq6 | T POB<br>Atuaizar Imagen |
| Importar - F8                             | Consultar - F7           |

Selecionada a opção de Consulta a nota será visualizada diretamente no site da Receita Federal

| Importação da Nota Fiscal Eletrônica              |                                    |                            |                         |                    |                                |
|---------------------------------------------------|------------------------------------|----------------------------|-------------------------|--------------------|--------------------------------|
| 🙀 Ministério da Fazenda                           | Destaques                          | do governo 💌               |                         |                    |                                |
| NF Portal                                         | Nacional da N                      | ota Fisca                  | l Eletr                 | ônica              |                                |
| Página Pr                                         | incipal   Consultas   Legislação e | Documentos   Down          | oad   Área R            | lestrita   DPEC    |                                |
| Nova Consulta Voltar                              | Sair                               |                            |                         |                    |                                |
| Chave de acesso                                   | N 000 110 COF 000 010 000 F        | Núm                        | ero NF-e                | Versã              | io XML                         |
| 41-0912-76.093.731/0007-86-55-00                  | 11-000.113.685-020.340.029-5       | 1130                       | 585                     | 1.10               |                                |
|                                                   |                                    |                            |                         |                    | Preparar página para impressão |
| NFe Emitente De                                   | stinatário Produtos/Serviços       | Totais Transporte          | Cobrança                | Inf. Adicionais    | Avulsa                         |
|                                                   | Dad                                | os da NF-e                 |                         |                    |                                |
| Número                                            | Data de emissão                    |                            | Valor To                | tal da Nota Fiscal |                                |
| 113685                                            | 30/12/2009                         |                            | 740,00                  |                    |                                |
| EMITENTE                                          |                                    |                            |                         |                    |                                |
| СЛРЈ                                              | Nome/Razão Social                  |                            | Inscrição Estadual      |                    | UF                             |
| DESTINATÁRIO                                      |                                    |                            |                         |                    |                                |
| CNPJ                                              | Nome/Razão Social                  | Inscrição Estadual         |                         | UF                 |                                |
| EMISSÃO                                           |                                    |                            |                         |                    |                                |
| Processo                                          | Versão do Processo                 | Tipo de Emissão            |                         | Finalidade         |                                |
| 0 - com aplicativo do Contribuinte                | SAP GRC NFE 1.0                    | 1 - Normal                 |                         | 1 - Normal         |                                |
| Natureza da Operação                              | Tipo da Operação                   | Forma de Pagamen           | ito                     | Digest Value       | da NF-e                        |
| Venda producao do<br>estabelecimento /            | 1-saida                            | 1 - A prazo                |                         | Y3+B0Y1bccR        | U77KuZizEKHcEH4E=              |
| SITUAÇÃO ATUAL: AUTORIZADA                        |                                    |                            |                         |                    |                                |
| Ocorrência                                        | Protocolo                          | Data   Hora                |                         |                    |                                |
| Autonzação de Uso<br>Data/Hora : 12/03/2010 08:59 | 141090047297480                    | Imprimit                   | 30/12/2<br>• Dados da N | IFe Exibir A       | utorização de Uso              |
| tio                                               | Informações sobre a po             | lítica de privacidade e us |                         |                    | Receita Federal                |
|                                                   |                                    | Importar NFe               |                         |                    |                                |

Após visualizada a NFe, pode ser selecionada a importação.

O sistema irá abrir a tela para configuração de parâmetros de importação, configurando a contabilização através do TIM, os dados para financeiro, etc.

O sistema importará a nota com todos os dados de produto, cliente/fornecedor, parcelas, tributação, conforme constarem nas informações do site.